## ldrija.

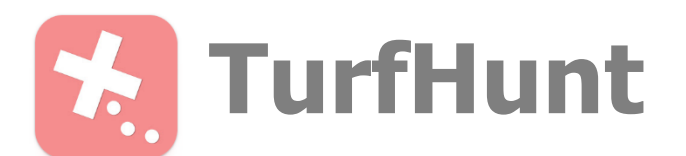

- 1. Preko aplikacije Google Play (Android) ali Apple Store (iOS) si namestite aplikacijo<u>TurfHunt</u> podjetja Locatify.
- 2. Zaženite aplikacijo.
- 3. Na zemljevidu poiščite pot v vaši bližini, ki bi jo radi prehodili (znak z zvezdico predstavlja eno pot).
- Odprite pot s prstom se dotaknite imena poti nad znakom (npr. Zgodba o petstoletnem živosrebrovem studencu). Ko se vam odpre uvodno okno, s prstom pritisnite <u>INSTALL</u>.
- 5. Nato se bo igra počasi namestila na vaš telefon. Ko se bo nameščanje končalo, s prstom pritisnite na <u>START</u>.
- 6. Odprlo se bo okno <u>ZA VPIS IMENA</u>, kamor vpišite ime, za katerega bi radi, da se vam med igro prikazuje. S prstom pritisnite <u>OK</u>.
- 7. Nato s prstom pritisnite <u>START GAME NOW</u> in igra se bo začela.
- 8. Na zemljevidu je prikazana točka (črn znak z belim vprašajem), do katere morate priti in vaša GPS lokacija (moder krog). Sledite navodilom in ko prispete do posamezne točke, se na telefonu najprej odpre kratek opis, nato pa pod oznako <u>»PRESS FOR CHALLENGES«</u> še vprašanja, na katera morate odgovoriti.
- 9. Ko odgovorite na vsa vprašanja na določeni točki, se vam prikažejo navodila kako do nove točke in tako vse do konca, ko prispete do zadnje točke, kjer se igra tudi konča.

## Srečno!

Pomembno:

- Vašemu telefonu morate omogočiti da oddaja vašo GPS lokacijo.
- Na nekaterih točkah boste v zgornjem desnem kotu opazili znak, kar pomeni, da smo vam za lažjo rešitev pripravili namig.
- Preden se odpravite na teren, ne pozabite napolniti baterije telefona.

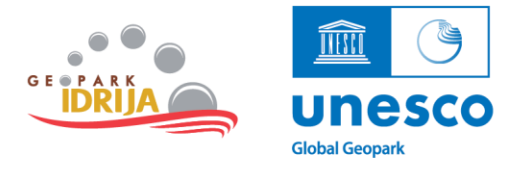